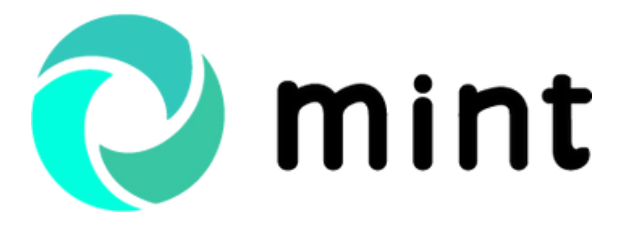

Guide Odoo relance clients par Odoo Consulting

## PRATIQUEZ LA RELANCE CLIENTS ODOO AVEC MINT

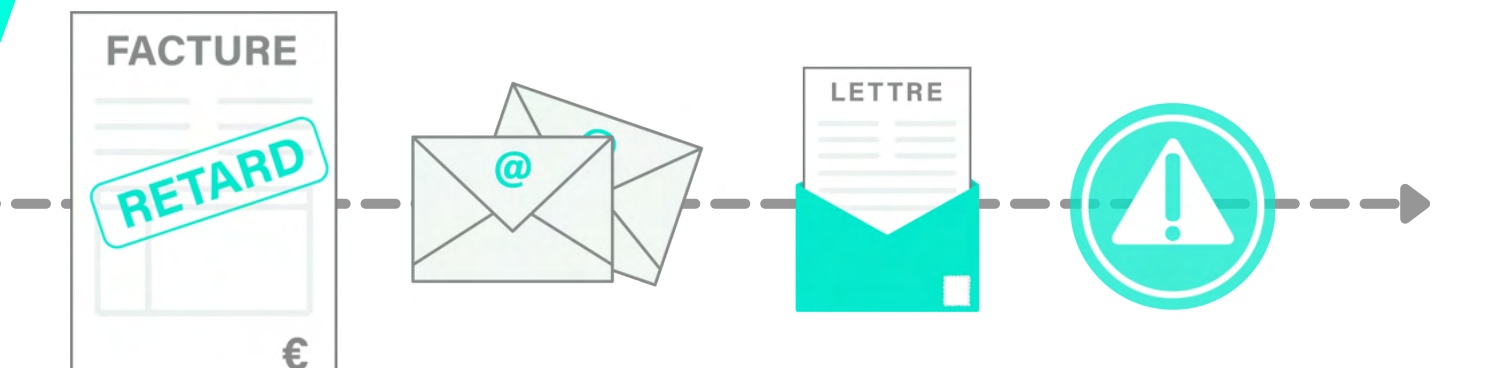

#### Créez votre propre stratégie de relance avec Odoo

Madame Vidal, commerciale au sein de l'entreprise Bonjour IT, s'aperçoit que deux des clients de la société, Technologies Aujourd'hui et Consulting Company France, n'ont pas effectué le paiement de leurs achats (respectivement 50 souris et 5 imprimantes). L'échéance est dépassée depuis 35 jours.

Afin de faciliter le processus de relance clients, elle décide de créer une **stratégie de relance**.

Elle commence par définir les marqueurs de relance. Pour ce faire, elle se rend dans le module Facturation, dans le menu **Configuration > Relance > Marqueurs de relance.** 

| 1             |                                         |                        |                             |                |                            |              |                                |
|---------------|-----------------------------------------|------------------------|-----------------------------|----------------|----------------------------|--------------|--------------------------------|
| don 10        | Vue d'ensemble comptable                |                        |                             | Favoris 1      | Recherche                  | _            | Configuration                  |
| alendrier     |                                         |                        |                             | T Filtres      | ■Regrouper par •           | Favoris *    | Conditions de paiement         |
| ontacts       |                                         | 10                     | 10                          | _              |                            | 5.4          | Taxes                          |
|               |                                         |                        | _                           |                | 1.4.4.4.4                  | -            | Positions fiscales             |
|               | Données sur la société                  |                        | Compto bancairo             |                | Dériedes compte            | blac         | Incoterms                      |
|               | Entrez les données de votre société     |                        | gurez vos comptes bancaires |                | Définissez votre périodici | té fiscale & | Paiements                      |
| op Queue      | pour les entêtes de documents.          |                        |                             |                |                            |              | Ajouter un compte bancaire     |
|               | Commencenst                             |                        | iouter un compte bancaire   |                | Configurer                 | 1            | Comptes bancaires              |
|               |                                         |                        |                             |                |                            |              | Intermédiaires de paiement     |
| uvi toumisse  |                                         |                        |                             |                |                            |              | Sauvez les données de paieme   |
| chats         | Encaissement prélèvement                | 1                      | Encaissement CB             |                | 1                          | Enca         | Transactions de paiement       |
| uivi de liens | Banque                                  |                        | Banque                      |                |                            | Banqu        | Comptabilité                   |
| unotaira      | Configurer Solde en GL                  | 58 600,00 €            | Configurer                  | Solde en GL    | 16 801,20 €                | Con          | Plan comptable                 |
| ventaire      | Créer ou Importer Relevés               | 0,00 €                 | Créer ou Importer Relevés   | Dernier relevé | 0,00 €                     | Créer        | Groupes de journal             |
| acturation    |                                         |                        |                             |                |                            |              | Modèles de lettrage            |
| ondages       |                                         | ECHANTILLON DE DONNEES |                             |                | ECHANTILLON DE DONNEES     |              | Penodes<br>Exercices forceurs  |
| molouis       |                                         |                        |                             |                |                            | -            | Règles de génération de comp   |
| 1010320       |                                         |                        |                             |                |                            |              | Livre annexe                   |
| ibleaux de b  | Encaissement virement<br>Banque         |                        | BUDIN                       |                | 1                          | BUD          | Gestion                        |
| oplications   |                                         |                        |                             |                |                            |              | Rapport de taxes               |
| onfiguration  | Configurer Solde en GL<br>Demier relevé | 0,00 €                 | Nouvelle entrée             |                |                            | Nou          | Virement<br>Parcar de virement |
|               | Créer ou Importer Relevés               |                        |                             |                |                            |              | Banques                        |
|               |                                         | CHANTILLON DE DONNEES  |                             |                |                            |              | Demandes d'avoir               |
|               |                                         |                        |                             |                |                            |              | Motifs de demande d'avoir      |
|               |                                         |                        |                             |                |                            |              | Matricule                      |
|               | OD général                              | 1                      | CCA                         |                | 1                          | ENP          | Types d'entité de matricule    |
|               | Divers                                  |                        | Divers                      |                |                            | Divers       | Relance                        |
|               | Nouvelle entrée                         |                        | Nouvelle entrée             |                |                            | Nou          | Marqueurs de relance           |
|               |                                         |                        |                             |                |                            |              | Statégie de relance            |
|               |                                         |                        |                             |                |                            |              |                                |

Ces marqueurs correspondent au niveau de retard du client. Madame Vidal définit 3 niveaux : R1, R2 et R3.

| <ul> <li>R1</li> <li>R2</li> </ul> | Propagation | Code |  |
|------------------------------------|-------------|------|--|
| R2                                 |             | R1   |  |
|                                    |             | R2   |  |
| R3                                 |             | R3   |  |

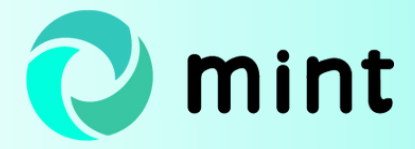

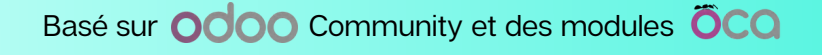

Une fois qu'elle a enregistré les marqueurs dans Odoo, elle se rend, toujours au sein de la rubrique **Relance** du menu **Configuration** dans le module **Facturation** », dans **Stratégie de relance**.

|    | Facturat       | tion      |               |    |  |             |          |         |           |           | Configuration          | *          | •• 0 |        |             |
|----|----------------|-----------|---------------|----|--|-------------|----------|---------|-----------|-----------|------------------------|------------|------|--------|-------------|
|    | odoo           | Marqu     | eurs de relan | ce |  |             | Recherch | e       |           |           | Facturation            |            | *    |        |             |
| m  | alentrier      | th Critic | Import +      |    |  |             | T Cibro  | Rear    |           | · Equaria | Conditions de paieme   | nt         |      | 1.2/2  | <pre></pre> |
|    |                | - Citte   | ingont -      |    |  |             | 1 Paule  | s megro | vopei pai | A rations | Taxes                  |            |      | 1-57-5 | ` '         |
|    |                | Cod       | •             |    |  | Propagation |          |         |           |           | Positions fiscales     |            |      |        |             |
| 0  |                | 🗆 R1      |               |    |  |             |          |         |           |           | Journaux               |            |      |        |             |
|    |                | R2        |               |    |  |             |          |         |           |           | Paiements              |            |      |        |             |
| -  |                | 🗆 R3      |               |    |  |             |          |         |           |           | Ajouter un compte ba   | ncaire     |      |        |             |
|    |                |           |               |    |  |             |          |         |           |           | Comptes bancaires      |            |      |        |             |
| ×  |                |           |               |    |  |             |          |         |           |           | Intermédiaires de paie | ment       |      |        |             |
|    |                |           |               |    |  |             |          |         |           |           | Sauvez les données d   | e paiement |      |        |             |
|    |                |           |               |    |  |             |          |         |           |           | Transactions de paien  | nent       |      |        |             |
|    |                |           |               |    |  |             |          |         |           |           | Comptabilité           |            |      |        |             |
| 8  | Suivi de liens |           |               |    |  |             |          |         |           |           | Plan comptable         |            |      |        |             |
|    |                |           |               |    |  |             |          |         |           |           | Groupes de journal     |            |      |        |             |
|    |                |           |               |    |  |             |          |         |           |           | Modèles de lettrage    |            |      |        |             |
| 0  |                |           |               |    |  |             |          |         |           |           | Exercices fiscaux      |            |      |        |             |
| 2  |                |           |               |    |  |             |          |         |           |           | Règles de génération   | de compte  |      |        |             |
| -  |                |           |               |    |  |             |          |         |           |           | Livre annexe           |            |      |        |             |
|    |                |           |               |    |  |             |          |         |           |           | Gestion                |            |      |        |             |
|    |                |           |               |    |  |             |          |         |           |           | Rapport de taxes       |            |      |        |             |
| 80 |                |           |               |    |  |             |          |         |           |           | Virement               |            |      |        |             |
|    |                |           |               |    |  |             |          |         |           |           | Parser de virement     |            |      |        |             |
| -  |                |           |               |    |  |             |          |         |           |           | Demandes d'avoir       |            |      |        |             |
|    |                |           |               |    |  |             |          |         |           |           | Motifs de demande d    | avoir      |      |        |             |
|    |                |           |               |    |  |             |          |         |           |           | Matricule              |            |      |        |             |
|    |                |           |               |    |  |             |          |         |           |           | Matricules             |            |      |        |             |
|    |                |           |               |    |  |             |          |         |           |           | Types d'entité de mate | icule      |      |        |             |
|    |                |           |               |    |  |             |          |         |           |           | Relance                |            |      |        |             |
|    |                |           |               |    |  |             |          |         |           |           | statégie de relance    |            |      |        |             |
|    |                |           |               |    |  |             |          |         |           |           | Immobilisations        |            |      |        |             |
|    |                |           |               |    |  |             |          |         |           |           | Catégories d'immobili  | sation     |      |        |             |

Elle crée une stratégie de relance qu'elle nomme **Stratégie classique**. Elle ajoute ensuite plusieurs niveaux de relance.

| Relance de paiement / Stratégie cla                                                                       | assique                                        |                                                                 |                                                                      |                                           |
|----------------------------------------------------------------------------------------------------|------------------------------------------------|-----------------------------------------------------------------|----------------------------------------------------------------------|-------------------------------------------|
| ✓ Sauvegarder X Annuler                                                                                   |                                                |                                                                 |                                                                      |                                           |
|                                                                                                    |                                                |                                                                 |                                                                      |                                           |
| Stratégie classique                                                                                       |                                                |                                                                 |                                                                      |                                           |
| Pour rappeler à vos clients de payer leurs factures<br>prédéfini. Si un client possède plusieurs factures | s, vous pouvez définir<br>mpayées, les actions | différentes actions selon leur<br>correspondant à la facture la | retard. Ces actions sont regroup<br>plus en retard seront exécutées. | ées par niveaux de relances. Chaque nivea |
| Niveaux de relance                                                                                        |                                                |                                                                 |                                                                      |                                           |
| Nom du niveau de relance                                                                                  | Jours échus                                    | Marqueur de relance                                             | Envoyer un email                                                     | Ajouter un avertissement sur les ve       |
| Ajouter une ligne                                                                                         |                                                |                                                                 |                                                                      |                                           |
| ~                                                                                                    |                                                |                                                                 |                                                                      |                                           |
|                                                                                                    |                                                |                                                                 |                                                                      |                                           |

Elle nomme le premier niveau de relance **Retard 1** et renseigne le marqueur de relance R1 créé à l'étape précédente.

Puis elle choisit la durée de dépassement de l'échéance du paiement à laquelle elle souhaite relancer les clients : **5 jours.** 

Elle choisit également le type d'actions à mener pour relancer chaque client : envoyer un mail, imprimer une lettre et/ou ajouter un avertissement sur les ventes.

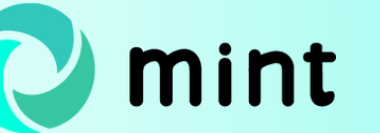

Pour le premier niveau de relance, elle choisit d'envoyer un mail.

| Retard 1                                                                                                    |                                                                                                    |
|----------------------------------------------------------------------------------------------------|----------------------------------------------------------------------------------------------------|
| Marqueur de relance R1                                                                                                    |                                                                                                    |
| Après 5 jou                                                                                                    | rs échus, exécuter les actions suivantes :                                                                                                    |
| Envoyer un email                                                                                                    |                                                                                                    |
| Imprimer une lettre                                                                                                    |                                                                                                    |
| Ajouter un avertissement sur les vente                                                                                                    | 25                                                                                                    |
| Envover un email                                                                                                    |                                                                                                    |
| Nodèle de courriel                                                                                                    | Retard de paiement - deuxième relance                                                                                                    |
| Iom du fichier de la lettre dans l'email                                                                                                    | Dunning-\${ object.name or <sup>™</sup> }.pdf                                                                                                    |
|                                                                                                    |                                                                                                    |
| 21 - Premier rannel r                                                                                                    | par e-mail                                                                                                    |
| R1 - Premier rappel p<br>applique à Contact<br>et un template redner                                                                                                    | Paramètres avancés Générateur de placeholder dynamique                                                                                                    |
| R1 - Premier rappel p<br>applique à Contact<br>et un template redner                                                                                                    | Paramètres avancés Générateur de placeholder dynamique                                                                                                    |
| R1 - Premier rappel p<br>applique à Contact<br>et un template redner<br>Contenu Configuration des emails<br>ujet Première relance                                                                                                    | Paramètres avancés Générateur de placeholder dynamique                                                                                                    |
| R1 - Premier rappel p         applique à       Contact         at un template redner       I         Contenu       Configuration des emails         ujet       Première relance         I - B       I       I       NaN -                                                                                                    | Paramètres avancés Générateur de placeholder dynamique<br>A - ✓ - ≡ ⊨ □ ≡ - ⊞ - % ≧ ⊃ C                                                                                                    |
| R1 - Premier rappel p         applique à       Contact         at un template redner       I         Contenu       Configuration des emails         ujet       Première relance         Image: - B I I - Rance       Nan -         Bonjour,       Bonjour,                                                                                                    | Paramètres avancés Générateur de placeholder dynamique<br>A · ✓ · ≔ ⊨ ⊠ ≡ · ⊞ · % ≧ つ C                                                                                                    |
| R1 - Premier rappel p         applique à       Contact         at un template redner       I         Contenu       Configuration des emails         ujet       Première relance         Image: - B I I Image: Bonjour,       NaN -         Bonjour,       Sauf erreur de notre part, d'après no                                                                                                    | Paramètres avancés Générateur de placeholder dynamique     A + ✓ + ≡ ≡ □ ≡ + ⊞ + ⊕ ⊇ ⊃ C   as relevés il semble que votre échéancier de règlement laisse apparaître un solde débiteur.                                                                                                    |
| R1 - Premier rappel p         applique à       Contact         at un template redner       I         Contenu       Configuration des emails         ujet       Première relance         Image: - B I I - NaN -         Bonjour,         Sauf erreur de notre part, d'après no         Veuillez trouver ci-joint votre relevé                                                                                                    | Paramètres avancés Générateur de placeholder dynamique<br>A - ✓ - ≡ ≡ □ ≡ - ■ -                                                                                                    |
| R1 - Premier rappel p         applique à       Contact         at un template redner       □         Contenu       Configuration des emails         ujet       Première relance         Image: - B I I Image: B I Image: B I Image: B I Image: B I Image: B Image: B Imag | Paramètres avancés Générateur de placeholder dynamique     A - ▲ - ≡ ≡ □ ≡ - ■ -      A - ▲ - ≡ ≡ □ ≡ - ■ -      S relevés il semble que votre échéancier de règlement laisse apparaitre un solde débiteur.   de compte.   pocéder au règlement dans les meilleurs délais.                                                                                                    |
| R1 - Premier rappel p         applique à       Contact         at un template redner       I         Contenu       Configuration des emails         ujet       Première relance         Image: Première relance       NaN -         Bonjour,       Sauf erreur de notre part, d'après no         Veuillez trouver ci-joint votre relevé       Nous vous prions de bien vouloir pro         Nous restons à votre disposition pour                                                                                                    | Paramètres avancés Générateur de placeholder dynamique          A - ✓ - ≡ ≡ □ ■ -        Image: Image: |
| R1 - Premier rappel p         applique à       Contact         st un template redner       I         Contenu       Configuration des emails         ujet       Première relance         Image: - B I I Image: - B I Image: - B I Image: - B I Image: - B I Image: - B I Image: - B I Image: - B I Image: - B I Image: - B I Image: - B I Image: - B I Image: - B Image: - B  | Paramètres avancés Générateur de placeholder dynamique<br>A - ✓ - ≡ ≡ © ≡ - ■ -                                                                                                    |
| R1 - Premier rappel p         applique à       Contact         st un template redner       I         Contenu       Configuration des emails         ujet       Première relance         Image:       Première relance         Image:       B       I       Image:         Sauf erreur de notre part, d'après no       Veuillez trouver ci-joint votre relevé         Nous vous prions de bien vouloir pro         Nous restons à votre disposition pou         Cordialement,         Le service de comptabilité                                                                                                    | Paramètres avancés Générateur de placeholder dynamique          A · ✓ · □ □ □ □ □ □         A · ✓ · □ □ □ □ □ □ □         as relevés il semble que votre échéancier de règlement laisse apparaitre un solde débiteur.         de compte.         pocéder au règlement dans les meilleurs délais.         ar toutes informations complémentaires.                                                                                                    |

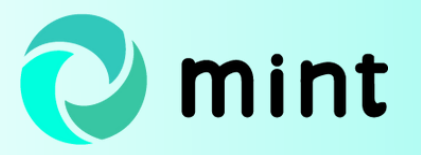

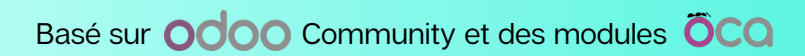

Elle définit ensuite le deuxième niveau de relance, qui consiste à envoyer un mail et à imprimer une lettre **10 jours** après l'échéance du paiement.

| Nom du niveau de relance<br>Retard 2                                             |                                                              |
|----------------------------------------------------------------------------------|--------------------------------------------------------------|
| Marqueur de relance (R2)<br>Après 10 jo                                          | ✓ C <sup>2</sup> urs échus, exécuter les actions suivantes : |
| Envoyer un email<br>Imprimer une lettre<br>Ajouter un avertissement sur les vent | es                                                           |
| Envoyer un email                                                                 |                                                              |
| Modèle de courriel                                                               | Retard de paiement - deuxième relance -                      |
| Nom du fichier de la lettre dans l'email                                         | Dunning-\${ object.name or = }.pdf                           |
|                                                                                  |                                                              |
| Sauvegarder Annuler                                                              |                                                              |

Puis elle définit le troisième et dernier niveau de relance, fixé à **20 jours** après l'échéance de paiement. Pour cette dernière relance, elle décide d'envoyer un mail, d'imprimer une lettre et d'ajouter un avertissement sur les ventes.

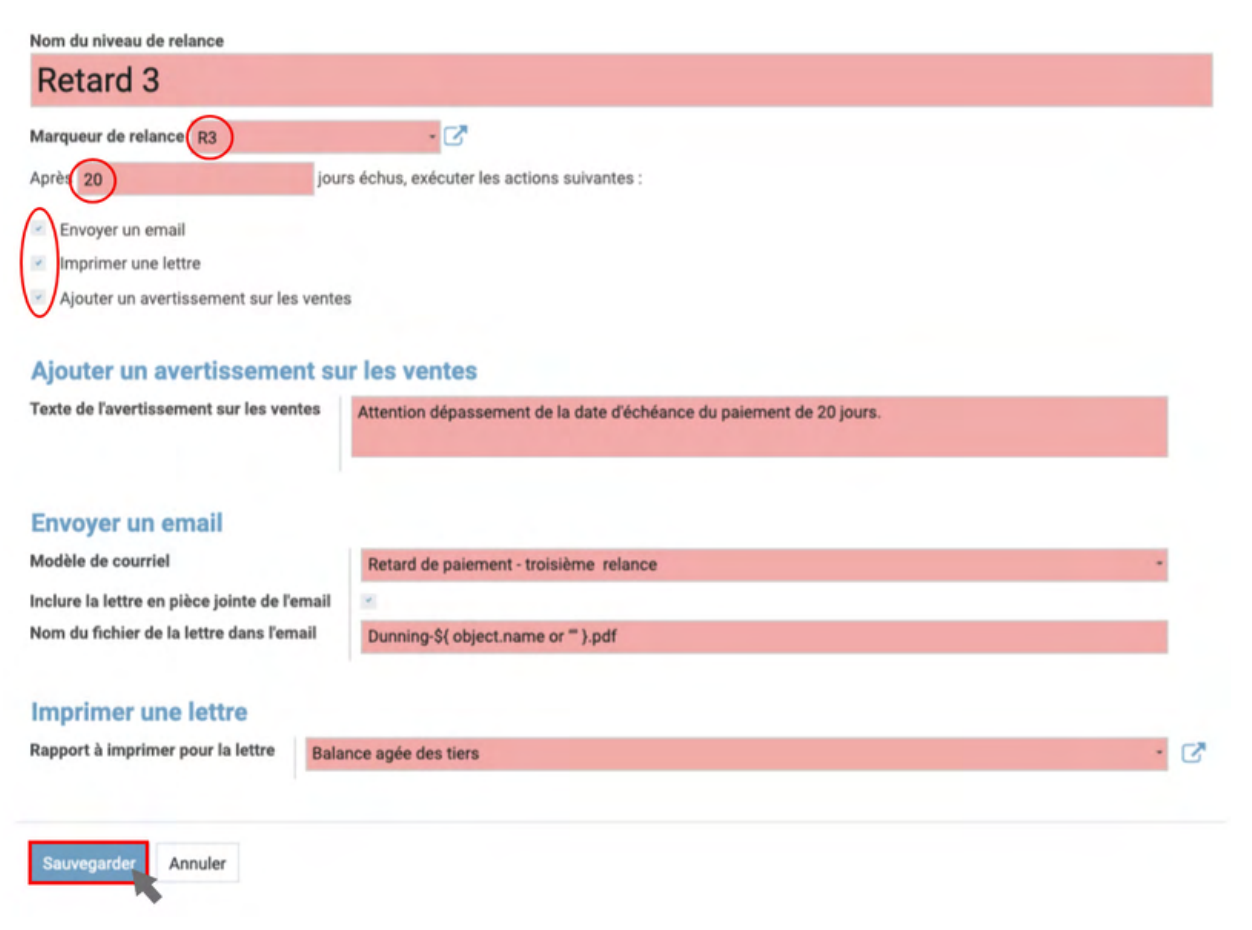

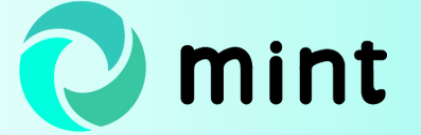

Une fois la stratégie de relance clients définie, il est nécessaire de l'appliquer aux fiches des clients concernés. Dans l'onglet **Relance – Infos comptables**, elle sélectionne le nom de la stratégie de relance et coche **Inclus au processus de relance**.

| Contacts & Adresses       | Ventes & Achats | Comptes comptables        | Notes internes         | Analytique       | Matricule | Relance - Infos comptables |
|---------------------------|-----------------|---------------------------|------------------------|------------------|-----------|----------------------------|
| Stratégie de relance      | Stratégie cla   | ssique                    | - 🛃 Marque             | eur de relance   |           |                            |
| Interlocuteur comptable   | Stratégie       | classique                 | Courrie                | l.               | contact   | @consulting-test.fr        |
| Commentaires sur la relan | ce Dépasseme    | nt de l'échéance du paiem | ent (5 jours) - Client | relancé 1 fois p | par mail  |                            |

Au moment où Mme Vidal souhaite relancer l'ensemble des clients ayant un retard de paiement, elle se rend dans le menu **Relance de paiement** du module Facturation et **Lancer le processus de relance**. À noter que ce processus peut également s'effectuer de façon automatisée grâce au mécanisme des actions planifiées, que nous évoquerons ensuite.

| Factura  | ation   | Vue d'ensemble | Clients | Fournisseurs | Comptabilité | Consultation compte | Dossiers comptables | Immobilisations | Lots | Relance de paiement | Analyse    |
|----------|---------|----------------|---------|--------------|--------------|---------------------|---------------------|-----------------|------|---------------------|------------|
| oo ges   | Vue d'e | nsemble com    | ptable  |              |              |                     |                     |                 |      | Lots de relance     |            |
| lendrier |         |                |         |              |              |                     |                     |                 |      | Lancer le processus | de relance |

Mme Vidal sélectionne la stratégie de relance et le niveau de retard souhaités, en l'occurrence la **stratégie classique** et le **niveau de retard 1** (R1).

Odoo identifie automatiquement les clients à relancer, dont il affiche le nombre, ainsi que le nombre de pièces comptables et le total du débit, du crédit et de la balance.

| Lancer le processus de reland  | ce                       |                           |        | 2° × |
|--------------------------------|--------------------------|---------------------------|--------|------|
| Niveau de relance              | Retard 1                 | - SUM Stratégie classique | · C    |      |
| Date de relance                | 02/06/2021               |                           |        |      |
| Méthodes de paiement à exclure | (Prélèvement X)          |                           |        | •    |
| Synthèse Détail Clients s      | ans adresse électronique |                           |        |      |
| Synthèse                       |                          |                           |        |      |
| Nombre de partenaires          | 2                        |                           |        |      |
| Nombre de pièces comptables    | 2                        |                           |        |      |
| Débit total                    | 3 900, 00 €              |                           |        |      |
| Balance totale                 | 0,00 €<br>3 900, 00 €    |                           |        |      |
| L                              |                          |                           |        |      |
| Lancer le processus de relance | Annuler                  |                           |        |      |
|                                |                          |                           |        |      |
| Ba                             | asé sur <b>odoo</b>      | Community et des module   | es ÖCO |      |

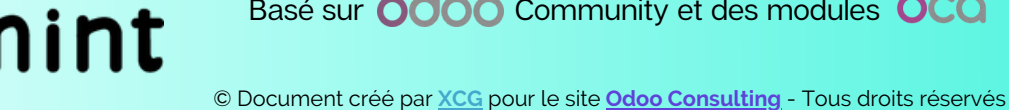

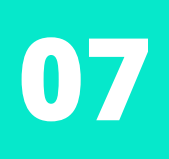

Il est possible de ne pas inclure dans le processus de relance les clients payant via certaines méthodes (prélèvement ou chèque, par exemple).

Par ailleurs, si l'adresse e-mail d'un client n'est pas renseignée, le processus de relance est automatiquement bloqué. Il faut alors indiquer une adresse e-mail ou l'exclure du processus de relance.

Les lots de relance peuvent être consultés depuis **Relance de paiement >** Lots de relance.

| Lot | s de relance |                           |                     |                   |                | Recherche_  |                      |           |           |        |                    |            |         |
|-----|--------------|---------------------------|---------------------|-------------------|----------------|-------------|----------------------|-----------|-----------|--------|--------------------|------------|---------|
| ۸   |              |                           |                     |                   |                | T Filtres * | Regrouper par      * | * Favoris | •         |        |                    | 1-9        | /9 < >  |
|     | Code         | Nom                       | Statégie de relance | Niveau de relance | Date de relanc | •           | Opérateur            |           | Nombre de | lients | Nombre d'écritures | Société    | État    |
|     | 00000009     | Lot de relance 2021-06-01 | Stratégie classique | Retard 1          | 01/06/2021     |             | Madame Vidal         |           |           | 2      | 2                  | Bonjour IT | Exécuté |
|     |              |                           |                     |                   |                |             |                      |           |           |        |                    |            |         |
|     |              |                           |                     |                   |                |             |                      |           |           |        |                    |            |         |

Cliquer sur chaque lot permet d'accéder au détail : clients concernés, interlocuteur comptable, débit et crédit... avec accès direct aux écritures comptables et aux fiches clients.

| Clier | Écritures comptables      |                         |                               |                                   |                                                                                  |     |                  |          |        |          |
|-------|---------------------------|-------------------------|-------------------------------|-----------------------------------|----------------------------------------------------------------------------------|-----|------------------|----------|--------|----------|
|       | Nom du client             | Interlocuteur comptable | Email Interlocuteur comptable | Téléphone Interlocuteur comptable | Commentaires sur la relance                                                      |     | Nombre de lignes | Débit    | Crédit | Balance  |
| 4     | Technologies Aujourd'hui  | Madame Bourdin          | contact@technologie.fr        |                                   | Dépassement de l'échéance du paiement (5 jours) - Client relancé 1 fois par mail | (B) | 1                | 900,00   | 0,00   | 900,00   |
| 4     | Consulting Company France | Madame Dupont           | contact@consulting-test.fr    |                                   | Dépassement de l'échéance du paiement (5jours) - Client relancé 1 par mail       | (B) | 1                | 3 000,00 | 0,00   | 3 000,00 |
|       |                           |                         |                               |                                   |                                                                                  |     |                  |          |        |          |

Pour vérifier que la relance a bien été enregistrée, Mme Vidal se rend sur la fiche client de Technologies Aujourd'hui. Dans l'onglet **Relance – Infos comptables**, on voit apparaître la relance ainsi que le relevé de compte client et les éventuelles factures qui restent à relancer. Il est possible de saisir un commentaire sur la relance sur chaque fiche client.

| Contacts & Adresses         | entes & Achats Cor  | mptes comptables  | Notes interne       | es Analytique       | Matricule   | Relance - Infos | comptables       | Organigra | mme du compte g |
|-----------------------------|---------------------|-------------------|---------------------|---------------------|-------------|-----------------|------------------|-----------|-----------------|
| 4                           |                     |                   |                     |                     |             |                 |                  |           | •               |
| Stratégie de relance        | Stratégie classique | Marqueur          | de relance          |                     |             | Inclus au proce | essus de relance | ¥         |                 |
| Interlocuteur comptable     | Madame Dupont       | Courriel          |                     | contact@consult     | ing-test.fr | Téléphone       |                  |           |                 |
| Commentaires sur la relance | Dépassement de l'é  | échéance du paiem | ent (5 jours) - Cli | ient relancé 1 fois | par mail    |                 |                  |           |                 |
| Relevé de compte client     |                     |                   |                     |                     |             |                 |                  |           |                 |
| Date Pièce co               | mpta Aucun suivi    | Date d'échéan N   | Aéthode de p        | Débit               | Crédit      | Balance         | Montant résid    | Litige    | Marqueur de     |
| 24/04/2021 VENTE/2          | 021/                | 24/05/2021 V      | /irement            | 3 000,00            | 0,00        | 3 000,00        | 3 000,00         |           | R1              |
|                             |                     |                   |                     |                     |             |                 |                  |           |                 |
|                             |                     |                   |                     |                     |             |                 |                  |           |                 |
|                             |                     |                   |                     |                     |             |                 |                  |           |                 |
|                             |                     |                   |                     |                     |             |                 |                  |           |                 |
|                             |                     |                   |                     |                     |             |                 |                  |           |                 |
|                             |                     |                   |                     |                     |             |                 |                  |           |                 |
|                             |                     |                   |                     | 3 000,00            | 0,00        | 3 000,00        | 3 000,00         |           |                 |

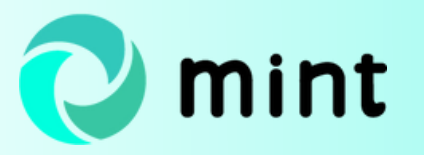

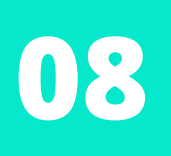

Si, dans les cinq jours qui suivent, au moins une des deux entreprises n'a toujours pas effectué de paiement, Madame Vidal lancera le 2ème niveau de relance, puis, dix jours après, le 3e, qui fera apparaître un **message d'avertissement** à la fois sur la fiche client et sur les éventuels devis émis à son égard.

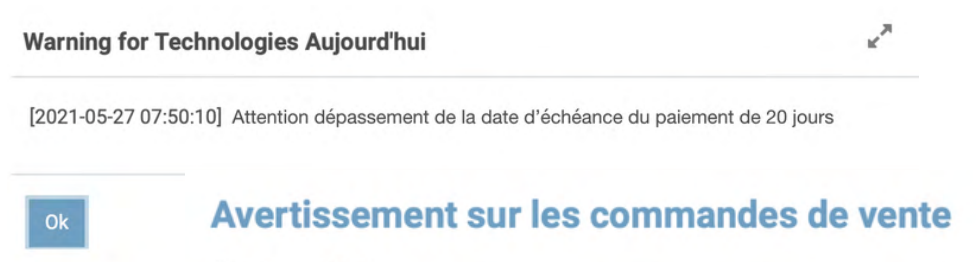

Avertissement

[2021-05-27 07:50:10] Attention dépassement de la date d'échéance du paiement de 20 jours

Afin de faciliter la gestion des relances clients, **XCG a développé un modèle** d'action planifiée relatif à la relance clients.

Pour automatiser le processus, Madame Vidal se rend dans le module Odoo **Configuration > Technique > Automatisation > Actions planifiées**.

|     | , C    | onfigur | atior |                        |               |              |                             |               |              |  |              |                          |              | Technique                        |                       |      |       |   |
|-----|--------|---------|-------|------------------------|---------------|--------------|-----------------------------|---------------|--------------|--|--------------|--------------------------|--------------|----------------------------------|-----------------------|------|-------|---|
| e   | (odoo) | les .   | Cor   | nfigura                | ation         |              |                             |               |              |  | Reche        | erche                    |              | Interface uti                    | s pur actual de tamb  | atta | •     | ٩ |
|     | Conta  |         | Sau   | rvegarder              | Annuler       |              |                             |               |              |  |              |                          |              | Éléments o<br>Vues<br>Vues perso | de menu<br>onnalisées |      |       |   |
|     |        |         |       | Paramèt                | tres généraux | Utilisateurs | 3                           |               |              |  |              |                          |              | Filtres per                      | sonnalisés            |      |       |   |
|     |        |         | 0     | CRM                    |               | -            | 8 utilisateurs a            | ctifs         |              |  | Inviter de n | nouveaux utilisateurs    |              | Visites<br>Profils d'ex          | port                  |      |       |   |
|     |        |         |       | Vente                  |               | >0           | Gérer les utilisar          | teurs         |              |  | Entrer une   | adresse email            |              | Structure de                     | la base de données    |      |       |   |
| -   |        |         |       |                        |               | Sociátás     |                             |               |              |  |              |                          |              | Précision                        | lécimale              |      |       |   |
|     |        |         | 8     | Suivi fou<br>Inventair | re            | Bonjo        | ar IT                       |               |              |  | 2 Compage    | nies                     |              | Modèles<br>Champs<br>Sélection d | les Champs            |      |       |   |
|     |        |         | D     | Facturat               | ion           | 7500         | de la Technolo<br>3 - Paris | gie           |              |  | → Gérer les  | s sociétés               |              | Contrainte                       | s du Modèle           |      |       |   |
| 8   |        |         |       | Employé                | ls .          | Franc<br>+ M | e<br>Aise à jour des        | informations  |              |  |              |                          |              | Relations I<br>Pièces join       | ManyToMany<br>tes     |      |       |   |
|     |        | aire    |       |                        |               |              |                             |               |              |  |              |                          |              | Historisati                      | on                    |      |       |   |
| 175 |        |         |       |                        |               | Ordre des r  | noms d'emple                | oyés          |              |  |              |                          |              | Vues SQL                         |                       | _    |       |   |
|     |        |         |       |                        |               | Eiren        | name Lasteam                |               |              |  |              |                          |              | Actions au                       | tomatis/es            |      |       |   |
| P   |        |         |       |                        |               | PHOL         | name Lastnam                | e +           |              |  |              |                          |              | Actions pla                      | mifiées               |      | 18.   |   |
| -   |        |         |       |                        |               |              |                             |               |              |  |              |                          |              | Règles de                        | faspirateur automatiq | ue   |       |   |
|     |        |         |       |                        |               | Ordre des r  | noms des par                | tenaires      |              |  |              |                          |              | Calendrier                       |                       |      |       |   |
| -   |        |         |       |                        |               | E.u.         |                             |               |              |  |              |                          |              | Types de r                       | éunion                |      |       |   |
| 8   |        |         |       |                        |               | First        | name Lastnam                | e V           |              |  |              |                          |              | Alarme du                        | calendrier            | _    |       |   |
| 0   |        |         |       |                        |               | Langues      |                             |               |              |  |              |                          |              | Type de la                       | niàce iointe          |      | - No. |   |
|     |        |         |       |                        |               |              |                             |               |              |  |              |                          |              | Tokens                           | proce pointe          |      |       |   |
|     |        |         |       |                        |               | 1 lan        | gages                       |               |              |  |              |                          |              | Redner                           |                       |      |       |   |
|     |        |         |       |                        |               | ⇒Gé          | rer les langues             |               |              |  |              |                          |              | Modèles                          |                       |      |       |   |
|     |        |         |       |                        |               |              |                             |               |              |  |              |                          |              | \$3                              |                       |      |       |   |
|     |        |         |       |                        |               | Documents    | commercia                   | XL            |              |  |              |                          |              | Stockage 5                       | 33                    |      |       |   |
|     |        |         |       |                        |               | Earm         |                             |               |              |  | Miss on new  | ne du document           |              | Analyse                          |                       |      |       |   |
|     |        |         |       |                        |               | Sélec        | tionnez le form             | at des docume | nts imprimés |  | Choisissez   | la mise en page de vos e | documents    | Format de                        | papier                |      |       |   |
|     |        |         |       |                        |               |              | _                           |               |              |  |              |                          |              | Rapports                         |                       | _    |       |   |
|     |        |         |       |                        |               | Form         | 51 A.4                      |               | • 6          |  | Agencen      | ment external_layout_    | standard 👻 🔽 | Séquences                        | a identifiants        |      |       |   |
|     |        |         |       |                        |               |              |                             |               |              |  |              |                          |              | Roentmant                        | s externes            |      |       |   |

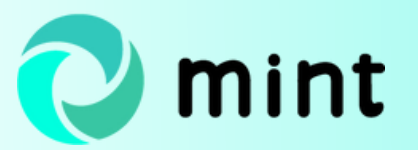

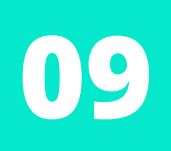

Elle définit le nom de l'action, choisit le modèle **Création de relance** qui est déjà intégré dans Odoo Mint.

Elle décide de l'exécuter tous les jours et le place en priorité 5. Le chiffre renseigné dans **Priorité** indique l'ordre dans lequel devront être traitées les actions planifiées.

| Actions planifiées / Nouve              | au                  |     |
|-----------------------------------------|---------------------|-----|
| ✓ Sauvegarder X Annuler                 |                     |     |
| Exécuter Manuellement                   |                     |     |
| Nom de l'action                         |                     |     |
| Lancement autom                         | atique des relances |     |
| Modèle                                  | Création de relance | • 6 |
| Utilisateur de l'outil de planification | Madame Vidal        | • 🖸 |
| Exécuter tous les                       | 1 Jours 💠           |     |
| Active                                  | ×                   |     |
| Prochaine date d'exécution              | 02/06/2021 10:29:59 |     |
| Nombre d'appels                         | 1                   |     |
| Priorité                                | 5                   |     |
| Recommencer les manqués                 |                     |     |

Elle sauvegarde l'action planifiée.

| Actions planifiées                            | Tous X Recherche                                            |  |  |  |  |  |  |
|-----------------------------------------------|-------------------------------------------------------------|--|--|--|--|--|--|
| + Créer Import 🔺                              | ▼ Filtres *                                                 |  |  |  |  |  |  |
| Priorité Nom de l'action                      | Prochaine date d'exécution Intervalle Unité de l'intervalle |  |  |  |  |  |  |
| 5 Lancement automatique des relances          | 02/06/2021 10:29:59 1 Jours                                 |  |  |  |  |  |  |
| 5 Achats - Transfert mensuel                  | 06/07/2021 17:49:58 1 Mois                                  |  |  |  |  |  |  |
| 5 Approvisionnement : lancer le planificateur | 18/06/2021 17:45:08 1 Jours                                 |  |  |  |  |  |  |
| 5 Asset Management: Generate assets           | 06/05/2021 17:46:27 1 Jours                                 |  |  |  |  |  |  |

Grâce à cette fonctionnalité, Madame Vidal n'a plus besoin de saisir manuellement les relances clients.

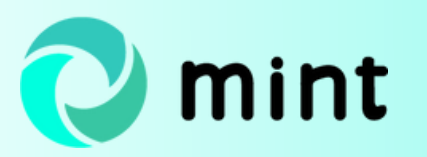

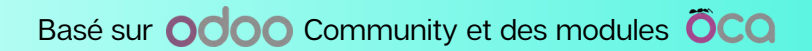

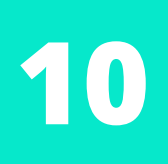

En complément, vous pouvez lire notre article sur <u>l'élaboration d'échéanciers sur</u> <u>les factures</u> sur le blog de XCG Consulting.

Consultez également la rubrique dédiée aux ventes sur Odoo.

Ces Mint Pages ont été créées pour le site odoo.consulting.

Si ce n'est fait, prenez connaissance des fonctionnalités que nous proposons en matière de <u>gestion des ventes</u>.

Si vous souhaitez mettre en œuvre une solution de gestion des ventes et/ou d'autres fonctionnalités, <u>contactez-nous</u> !

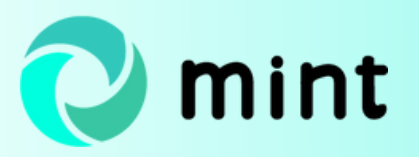

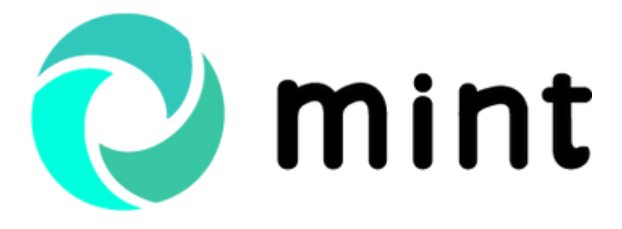

Guide Odoo relance clients par Odoo Consulting

## MERCI POUR VOTRE LECTURE !

### **ODOO CONSULTING**